# **Connexion ENT et Pronote**

Il n'existe pas de compte Pronote, tout se fait en passant par l'Environnement Numérique de Travail

## I. Connexion à l'ENT

La première connexion doit se faire à partir d'un ordinateur à l'adresse https://lyceeconnecte.fr/

| Lycées Col<br>Que vous soyez élèves en lyo<br>maritime, la Région vous pro<br>numérique de travail (ENT) L<br>votre travail au lycée | nnectés<br>cée public général et technologique,<br>pose un service afin de faciliter vos<br>ycée connecté. Outils pour étudier, | professionnel, agricole ou<br>études. Il s'agit de l'espace<br>ressources, et conseils pour faciliter |
|----------------------------------------------------------------------------------------------------|----------------------------------------------------------------------------------------------------|----------------------------------------------------------------------------------------------------|
| ↓ Accéder À V                                                                                                    | otre Espace Lycée C                                                                                                    | onnecté                                                                                               |
|                                                                                                    |                                                                                                    |                                                                                                    |
| Elèves<br>Parents                                                                                                    | Personnels<br>établissements                                                                                                    | Autres<br>comptes<br>invités                                                                          |
| EDUCONNECT >                                                                                                    |                                                                                                    |                                                                                                    |
|                                                                                                    | ACADÉMIE POITIERS >                                                                                                    |                                                                                                    |
|                                                                                                    | LYCÉES AGRICOLES 🤊                                                                                                    |                                                                                                    |

#### I.1 Vous êtes élève

- Cliquer sur Educonnect puis « élève »
- Entrer l'identifiant et le mot de passe fournis par le lycée
- Penser à renseigner une adresse mail valide en cas perte de mot de passe et de répondre au mail de confirmation

## I.2 Vous êtes parent

Cliquer sur Educonnect puis « responsable légal »

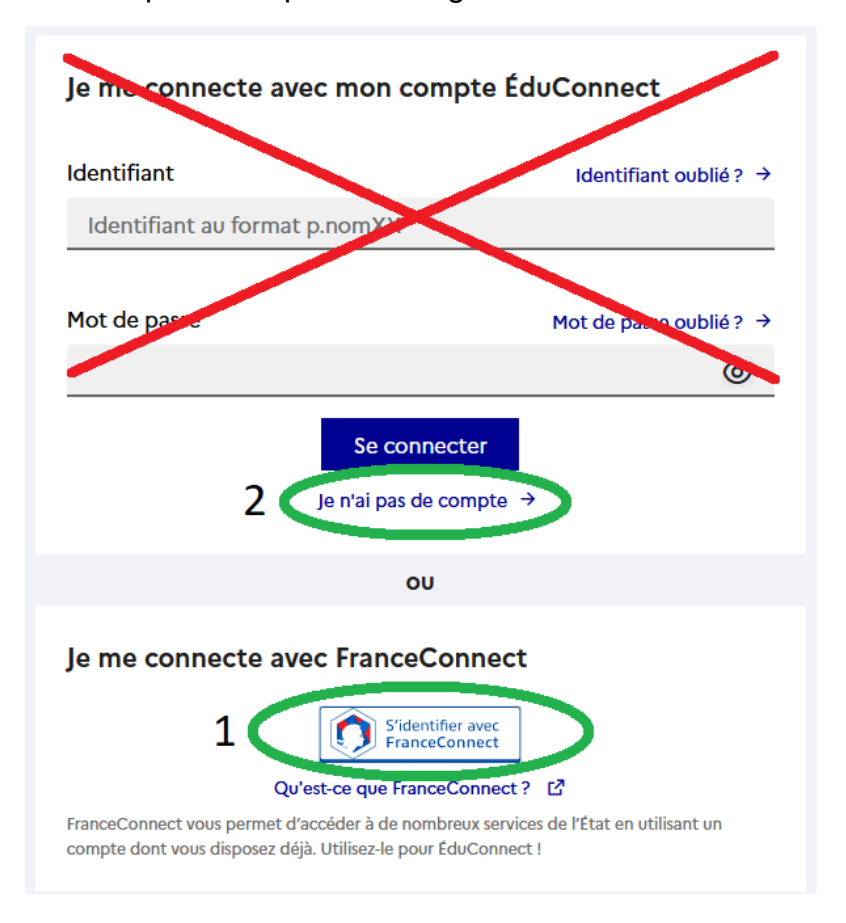

• Utiliser soit votre compte FranceConnect (1) ou s'inscrire en cliquant sur « je n'ai pas de compte ». Le lycée ne fournit pas de compte Educonnect.

## II. Configurer son téléphone pour qu'il se connecte à Pronote

Une fois dans l'ENT, cliquer sur « mes applis » en haut à droite

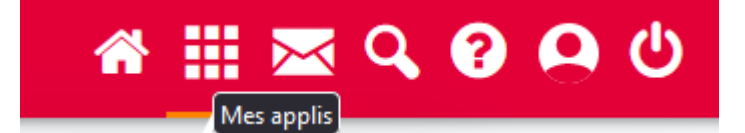

Parmi les application se trouve Pronote. Une fois Pronote lancé, cliquer à droite de votre nom sur l'icône appelée « QR code de l'application » et entrer un code à 4 chiffres de votre choix

- Télécharger et ouvrir Pronote sur téléphone. Effacer tout compte existant et, au besoin, quitter et relancer l'application ;
- Utiliser le + vert en bas à droite pour entrer un nouveau compte et utiliser la méthode par QR code ;
- Flasher le QR code proposé par Pronote dans l'ENT et confirmer en redonnant le code à 4 chiffres choisi précédemment Veiller à bien activer les notifications

#### Votre compte Pronote est maintenant lié définitivement à votre téléphone